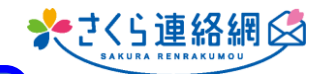

## Q. ラインなどで、一回一回IDパスを請求され萎えて使えない

A. LINEのマイページから
「管理画面はこちら」をタップすると
IDとパスワードが記憶されないため都度
入力が必要になります。
お使いのブラウザで開いて、ID・パスワードを
保存頂くと良いです

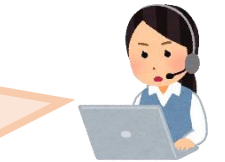

【iPhoneの場合】 【Androidの場合】 さくら連絡網 さくら連絡網 × 手順はこちら きさくら連絡網 😡 \*さくら連絡網 😡 ① スマートフォンでLINEの マイページの「管理画面はこちら」をタップ ホーム画面に追加することで、管理画面に簡単にアクセスでき るようになります。追加方法はこちら 一ム面面に追加することで、管理面面に簡単にアクセス できるようになります。 ② ID・パスワード入力画面 右下にある、縦の「・・・」をタップ デフォルトのブラウザで開くをタップ 2 デフォルトのブラウザで開く ~普段お使いのブラウザに切り替わります~ ブラウザで開く ۲ リンクをコピー リンクをコピー Keepに保存 Keep に保存 ③ 初回ID・パスワードを入力して保存 C C .↑

次回からは②のブラウザに切り替えて頂くと ID・パスワードは保存しているのでそのままログインが出来るかと思います。